## water Insight **Senesis**<sup>m</sup>

Insight Genesis on pilveteenus, mis on olnud Lääne Euroopa kasutajatele kättesaadav juba aastapäevad, nüüd lõpuks on see teenus aktiveeritud ka Baltikumis. Tegemist on pilveteenusega, kus kasutajal on võimalus eelnevalt salvestatud sonari logifail laadida ülesse "pilve" ning juba loetud minutite pärast laadida alla detailne kaart, mis sisaldab detailseid sügavusnäite, samasügavusjooni, vegetatsiooni infot ja veekogu põhja iseloomu infot. Allpool kõigest lähemalt.

Enne kui sonari logi salvestama hakata, tuleb veenduda ka selles, et sonari andurid on korrektselt paigaldatud.

## Põhireegliteks on:

sonari andur peab olema mootori veojalast vähemalt 0,3m kaugusel, anduri põhi peab olema maksimaalselt paralleelne paadi põhjaga ning paigaldatud selliselt, et anduri põhja alla ei satuks õhumulle paadi liikudes.

Mõistlik on logi salvestamise ajaks sisestada ka parandus, mis on mõõt paigaldatud andurist vee pinnani.

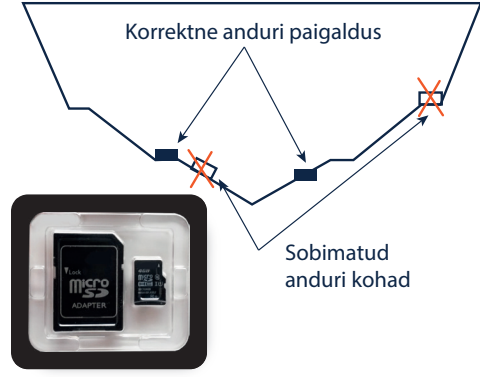

Sonari logi saab salvestada kõigi Lowrance, Simrad ja B&G kombineeritud seadmetega (multifunktsionaalne displei ehk kajalood ja kaardiplotter ühes seadmes).

Sonari logi salvestamiseks tuleb tühi microSD või SD kaart asetada komboseadme kaardipessa ja aktiveerida menüüst sonari salvestus. Soovitame kasutada meediat alates 4GB ia ühe salvestuse pikkus peaks soovitavalt jääma alla 2h.

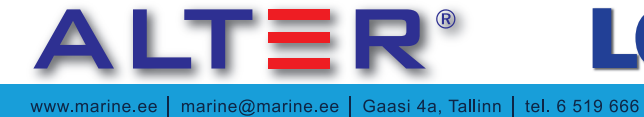

GOFREE

Pilvepõhine merendustarkvara

Lisaks eelnevale soovitame komboseadme menüüs muuta mõned seaded.

Valides sonari menüüst "Sonar log" avaneb aken, kus saab vajalikud muudatused sisse viia. Avanenud aknas saab salvestatavale sonari logifailile panna meelepärase nime, muuta asukohta kuhu fail salvestatakse (tehaseseade on seadme sisemälu), soovituslikult microSD/SD kaardile.

Valida tuleks ka valik "Logi kõiki kanaleid",

sellisel juhul salvestatakse samaaegselt kõikide sonarite and med.

Peale seda vajutades nuppu "Salvesta" alustatakse sonari logi salvestusega. Ekraani alaservas hakkab vilkuma sonari logifaili nimi, mis näitab, et salvestuprotsess on aktiivne.

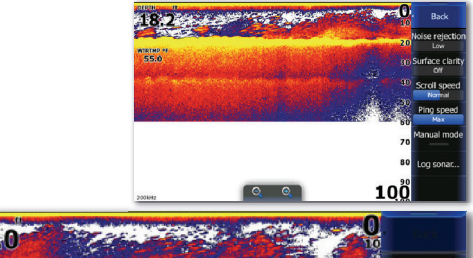

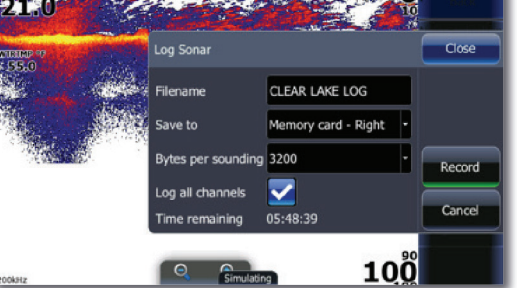

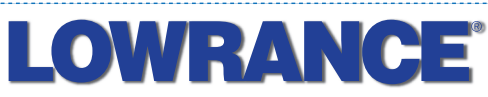

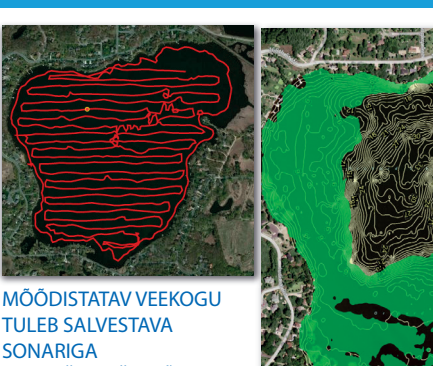

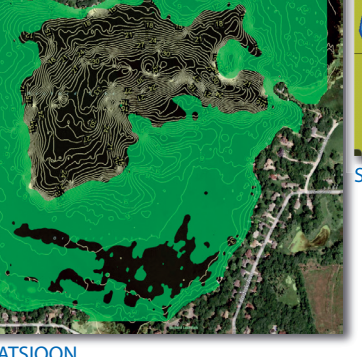

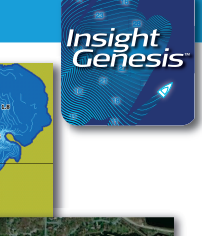

RISTI-RÄSTI LÄBI SÕITA

VEGETATSIOON

PÕH JA ISELOOM

Parim tulemus saavutatakse kui aluse kiirus on 5 sõlme, maksimum kiirus 10 sõlme.

Mõõdistatav veekogu tuleb salvestava sonariga risti-rästi läbi sõita ning kahe teekonnajoone optimaalne vahe sõltub veekogu pindalast.

| Veekogu  | pindala         | Optimaalne<br>teekonnajoonte vahe |
|----------|-----------------|-----------------------------------|
|          |                 |                                   |
| < 200    | km <sup>2</sup> | 5m                                |
| 200-400  | km²             | 10m                               |
| 400-800  | km <sup>2</sup> | 15m                               |
| 800-1200 | km <sup>2</sup> | 20m                               |
| 1200     | km <sup>2</sup> | 40m                               |

Kui sonari logi on microSD/SD kaardile salvestatud, saab failid laadida arvutisse või laadida pilve otse meediakaardilt. Pilve laadimiseks tuleb kasutada Insight Genesis Upload Tool'i, mille saame arvutisse installeerida Insight Genesise kontolt. Kui Insight Genesise Upload Tool on arvutisse installeeritud, siis topelt hiireklikk ikoonil avab rakenduse.

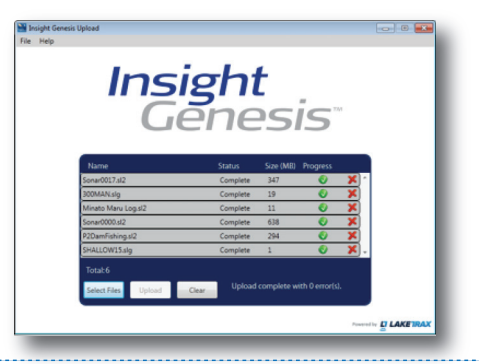

SIMRAD

Kui IG Upload Tool on käivitatud tuleb klikkida Select Files ia seeiärel avanevast aknast valida salvestatud sonari logi failid, mida soovitakse pilve laadida ning klikkida Upload.

ÜGAVUS

Üleslaadimise protsessi pikkus sõltub faili suurusest ia internetiühenduse kiirusest.

Kasutajale saadetakse e-kiri peale ülesselaadimise lõppu (30min jooksul). E-kiri sisaldab linki, millelt on detailkaart vaadeldav. Samas on detailkaart ka valmis allalaadimiseks, et kasutaja saaks genereeritud detailkaarti kasutada oma Lowrance, Simrad või B&G kombineeritud seadmes.

Detailkaardi salvestamiseks microSD/SD meediale kliki Map Generation nupule, tee vajalikud valikud, näiteks samasügavusjoonte intervall, pealiskihid ja seejärel kliki nupule Generate.

Genereeritav detailkaart on AT5 formaadis, mis ei ole kasutatav teiste tootiate seadmetes. Ära lae ühele meediakaardile mitut AT5 detailkaarti, see võib põhjustada veateateid.

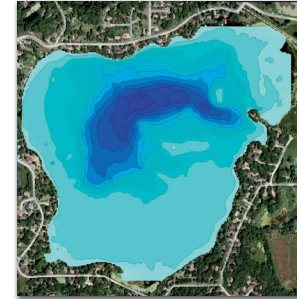

SAMASÜGAVUSJOONED

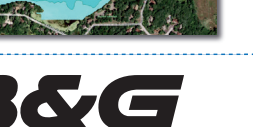

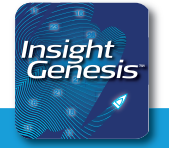

www.marine.ee | marine@marine.ee | Gaasi 4a, Tallinn | tel. 6 519 666